### **Ending An Online Auction**

This guide, will show you what steps you need to take to get the auction closed and charge cards. We will also show you what communications winning bidders recive.

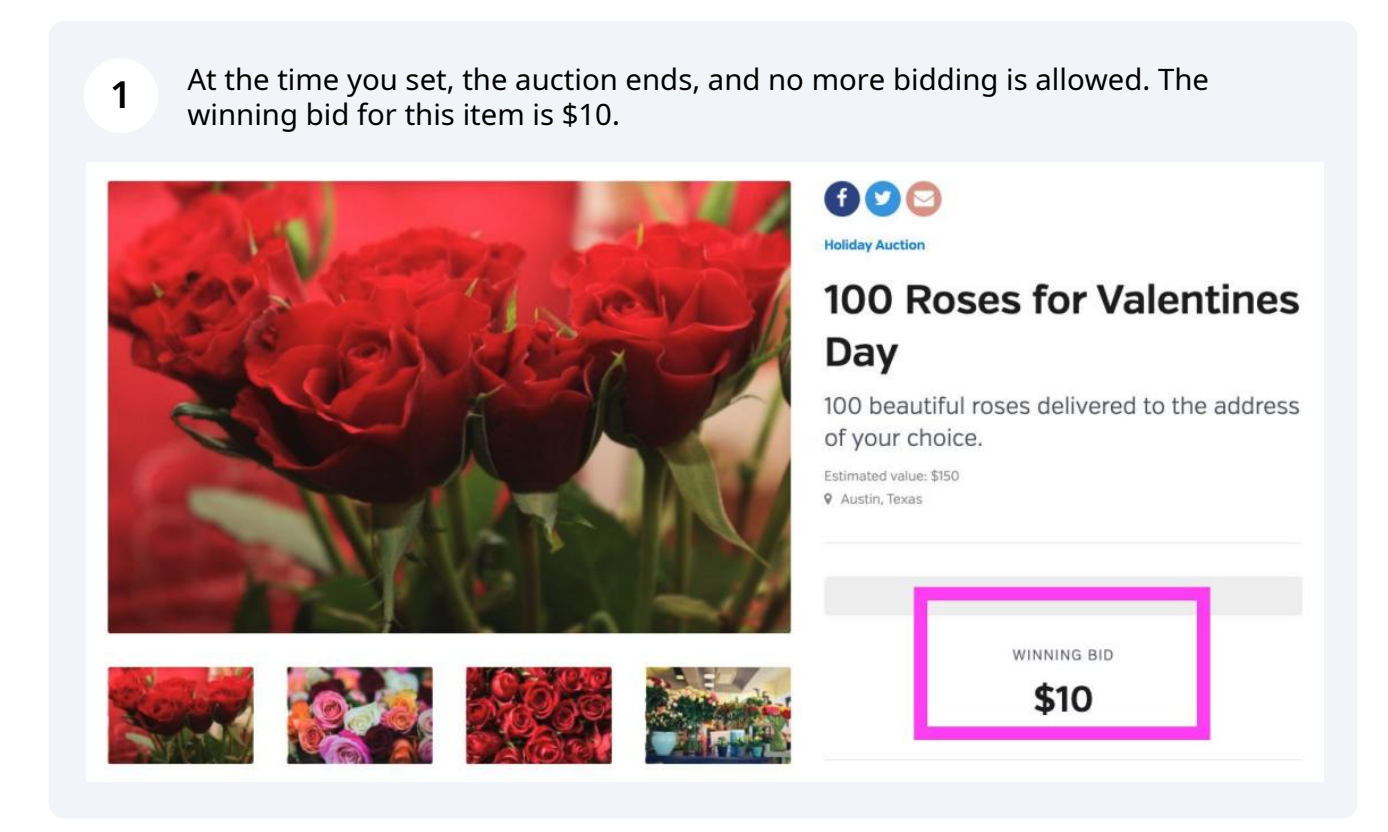

2 You'll log into the dashboard and click Manage on your auction. Then click the "Close Auction Now" button to formally end the auction and send emails to the winning bidders.

| bu | <b>Q</b> Search anything            |                                                                                                    | 🔊 💿 Demo Organization 🐖                                                      |
|----|-------------------------------------|----------------------------------------------------------------------------------------------------|------------------------------------------------------------------------------|
| 6  | HOLIDAY AUCTION<br>View             | Ready to close your auction?<br>This auction has ended. Once you close it, you will no longer be able to exter | nd it by changing the end date, and all winning bids will be finalized. Once |
| 0  | Overview<br>Items<br>Bids           | you have closed this auction you will be able to charge the winning bidders.                                   |                                                                              |
|    | Outreach<br>Payments<br>Fulfillment | LEADING BIDS                                                                                                   | STATUS ?                                                                     |
| ⊜  | Settings<br>Display                 | \$10                                                                                                    | Ended                                                                        |

Here is the email the winning bidders will receive. They can click the name of the item they won to go to the fulfillment center to arrange to receive their items.

### betterworld

3

#### Congratulations, Sam!

Thank you for supporting Demo Organization, and congratulations on winning the items below. This overview is not a receipt; you will receive a separate receipt email for any charges collected.

Click an item name below to go to the Fulfillment Center and arrange for receiving your item.

ITEM YOUR WINNING BID
100 Roses for Valentines Day \$10
The charge on your credit card statement will be from "BETTERWORLD". View transaction
history •

#### Fundraising should be free.

BetterWorld wants to help nonprofits raise more, and keep all of what they raise! If there's an organization you care about, tell them about us, and let's build a better world together.

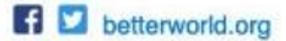

Made with Scribe - https://scribehow.com

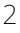

Now you'll see a list of all the winners, with the option to charge their card on file, or 'don't charge yet' which is normally used when accepting cash or check payments.

| Ьш       | <b>Q</b> Search anything                    |                                                                                                    | 🤦 💿 Demo Organization ~                                                                                                    |
|----------|---------------------------------------------|----------------------------------------------------------------------------------------------------|----------------------------------------------------------------------------------------------------|
| Ē        | HOLIDAY AUCTION<br>View                     | Congratulations! Your auction has ended and you are ready to charge<br>Ready to Charge section will be charged. If for some reason you'd like<br>they want to change the credit card they used for a certain bid, or ma | e the winners' cards. When you click Charge Now, everybody in the<br>e to wait before collecting payment from a particular bidder (perhaps<br>aybe they've already paid in cash), click the Don't Charge Yet button to                |
| ()<br>() | Overview                                    | move them over to that column.  Ready to charge  Charge now                                                                                                    | Don't charge yet                                                                                                    |
| Ø        | Bids<br>Outreach<br>Payments<br>Fulfillment | Sam From BetterWorld Don't charge yet<br>\$10 IN WINNING BIDS + 1 ITEM WON                                                                                                    | If you would like to hold off on charging a winner, click the<br>Don't Charge Yet button next to their name, and they'll be<br>added to this list. The winners in this list won't be charged<br>when you click the Charge now button. |

### 5 I'll click 'Charge Now" then "Charge Winners"

4

| Q Search anything<br>HOLIDAY AUCTION  | You are about to charge all the winners in the Ready to Charge list.<br>Note that the charge may take up to 20 minutes for our payment p<br>execute, depending on how many winners are in your auction. | ×<br>rocessor to                                                                                                 | Demo Organization ~<br>cards. When you click Charge<br>n you'd like to wait before                                                   |
|---------------------------------------|----------------------------------------------------------------------------------------------------|----------------------------------------------------------------------------------------------------|----------------------------------------------------------------------------------------------------|
| Overview                              | Cancel Ready to charge Charge now                                                                                                    | Charge winners Don't charge yet                                                                                  | out card they used for a certain ove them over to that column.                                                                       |
| Items<br>Bids<br>Outreach<br>Payments | Sam From BetterWorld Don't charge yet<br>\$10 IN WINNING BIDS + 1 ITEM WON                                                                                                    | If you would like to<br>winner, click the Do<br>to their name, and<br>The winners in this<br>you click the Chara | hold off on charging a<br>n't Charge Yet button next<br>they'll be added to this list.<br>list won't be charged when<br>a new button |
| Settings                              |                                                                                                    | you click the charg                                                                                              | e now batton.                                                                                                    |

6

The cards are currently being charged, which takes from a few seconds to a few minutes, depending on how many charges are being processed. After a few minutes refresh the page.

| bw    | <b>Q</b> Search anything | 📌 💿 Demo Organization 🗸                                    |
|-------|--------------------------|------------------------------------------------------------|
| Ē     | HOLIDAY AUCTION<br>View  | Your selected auction winners are currently being charged. |
| ₿     |                          | page later for a full report.                              |
|       | Overview                 |                                                            |
| 5     | Items                    |                                                            |
| ~     | Bids                     |                                                            |
| Ø     | Outreach                 |                                                            |
| riii) | Payments                 |                                                            |
|       | Fulfillment              |                                                            |
|       |                          |                                                            |

#### 7 Great – the charge was successful!

| bw | <b>Q</b> Search anything  |                               |                         |                |                                                          | 4                      | •                    | Demo Org | anization ~ |
|----|---------------------------|-------------------------------|-------------------------|----------------|----------------------------------------------------------|------------------------|----------------------|----------|-------------|
| •  | HOLIDAY AUCTION<br>View   | Payments                      | processed               |                |                                                          |                        | ٩                    | 1        | 2 0         |
| &  | Overview                  | DATE                          | \$<br>BIDDER            | ¢<br>CARD      | ¢<br>ITEMS                                               | BID *<br>PROCEEDS<br>? | FEE ÷<br>OFFSET<br>? | NET *    | ≎<br>STATUS |
| 3  | Items<br>Bids<br>Outreach | October 9,<br>2023,<br>5:48pm | Sam From<br>BetterWorld | Visa -<br>4242 | <ul> <li>100 Roses for<br/>Valentines<br/>Day</li> </ul> | \$10.00                | \$0.00               | \$9.41   | Successful  |
|    | Payments<br>Fulfillment   | Show 10                       | ▼ payments              |                |                                                          |                        | < Previ              | ous 1    | Next >      |

8 Here's an example receipt the winner will receive via email. They will receive another link to help guide them to the fulfillment center. Let's take a look at the fulfillment center from a winning bidders point of view.

| Hello Sam,                                      |                                                 |                              |
|-------------------------------------------------|-------------------------------------------------|------------------------------|
| Congratulations, and the successfully processed | ank you for supporting D<br>the payments below. | emo Organization! We have    |
| Please click the button b<br>already received.  | elow to coordinate fulfill                      | ment for any items you haven |
|                                                 | Arrange to receive you                          | ir items                     |
| PAYMENT #                                       | PAID BY                                         |                              |
| 1 of 1                                          | Sam From BetterWor                              | ld                           |
|                                                 | The Street,                                     |                              |
|                                                 | US                                              | 2424                         |
| RECIPIENT                                       | AUCTION                                         |                              |
| Demo Organization                               | Holiday Auction                                 |                              |
| AMOUNT                                          | DATE                                            | PAYMENT METHOD               |
| \$10.99                                         | October 9, 2023                                 | Visa –                       |
| SUMMARY                                         |                                                 |                              |
| 100 Roses for Valenti                           | nes Day                                         | \$10.00                      |
|                                                 |                                                 |                              |
| Estimated value: \$150.00                       |                                                 |                              |
| Estimated value: \$150.00                       | g costs                                         | \$0.99                       |

i

Note: The Tax ID of the organization will also appear here if you add it in the dashboard.

**9** From there, they can select how they would like to receive their item. They can also send you a message! Let's go back to the dashboard to see fulfillment from your perspective.

|                                    |                                                           | Demo Organization                                                                                                    |
|------------------------------------|-----------------------------------------------------------|----------------------------------------------------------------------------------------------------|
| PAYMENT STATUS                     | FULFILLMENT STATUS                                        |                                                                                                    |
| Paid                               | Waiting on you to choose how you'd like to get your item. | Start Cillion                                                                                                    |
| DELIVERY METHOD                    |                                                           |                                                                                                    |
| How would you like to get your ite | m?                                                        |                                                                                                    |
| I will pick it up                  | Please ship (\$5) Other                                   | 100 Roses for valentines Day                                                                                                    |
|                                    |                                                           |                                                                                                    |
|                                    |                                                           | Winner                                                                                                    |
| et in touch                        |                                                           | Winner<br>Sam From BetterWorld<br>The Street,                                                                                                    |
| et in touch                        |                                                           | <b>Winner</b><br>Sam From BetterWorld<br>The Street,<br>The City, Delaware 42424<br>US                                                                                                    |
| et in touch                        | Send message                                              | Winner<br>Sam From BetterWorld<br>The Street,<br>The City, Delaware 42424<br>US<br>Fulfillment info                                                                                                    |
| et in touch                        | Send message                                              | Winner<br>Sam From BetterWorld<br>The Street,<br>The City, Delaware 42424<br>US<br>Fulfillment info<br>A member of our team will be in touch<br>coordinate details. If the item requires<br>chicken additional chicking content |

### 10 Now that we are on the fulfillment page in the dashboard, you can connect winners with their items. Click "Open" to access the fulfillment center for that item.

| e      | HOLIDAY AUCTION<br>View   | CONNECT WITH                                             | WINNERS ISSUE                                                    | REPORTS                                              | FULFILLMENT                                             | & SHIPPING SETTINGS                                                               |                                       |                             |                 |
|--------|---------------------------|----------------------------------------------------------|------------------------------------------------------------------|------------------------------------------------------|---------------------------------------------------------|-----------------------------------------------------------------------------------|---------------------------------------|-----------------------------|-----------------|
| &<br>© | Overview<br>Items<br>Bids | Congratulations!<br>The simplest way<br>the winner and k | Now that your aud<br>y is to use our Fulfi<br>eep track of wheth | <b>'S</b><br>ction has<br>illment Ce<br>her that ite | ended, it's time<br>enter. Each item<br>em has been shi | to make sure each winner re<br>has a dedicated Fulfillment (<br>pped or received. | ceives their item<br>Center page, whe | is.<br>ere you can have a c | onversation wit |
| Ø      | Outreach<br>Payments      | All items                                                |                                                                  |                                                      |                                                         |                                                                                   |                                       | ۵ ځ                         | / 0             |
| ŵ      | Fulfillment Settings      | ITEM                                                     | © WINNER                                                         | BID                                                  | SHIPPING   ADDRESS                                      | EMAIL ADDRESS                                                                     | * STATUS *                            | FULFILLMENT                 | ACTIONS         |
| Ē      | Display                   | 100 Roses for<br>Valentines<br>Day                       | Sam From<br>BetterWorld                                          | \$10                                                 | The Street,<br>The City,<br>Delaware<br>42424 US        | sam@betterworld.org                                                               | Pending                               | Open >                      | •••             |
|        | + New auction             | Show 10 -                                                | items                                                            |                                                      |                                                         |                                                                                   |                                       | < Previous                  | 1 Next >        |

## 11 On the page, you can see the fulfillment status and the winner's selected delivery method. You can communicate further with the chat box below too!

| switch to another item:                                | nunes bay, use the dropdown to quickly                                                        |                                     |                                                                       |
|--------------------------------------------------------|-----------------------------------------------------------------------------------------------|-------------------------------------|-----------------------------------------------------------------------|
|                                                        |                                                                                               |                                     | Demo Organization                                                     |
| PAYMENT STATUS<br>Paid                                 | FULFILLMENT STATUS<br>Waiting on the winner t<br>they'd like to receive th<br>They've receive | o choose how<br>eir item.<br>ved it |                                                                       |
| DELIVERY METHOD<br>The winner has not yet selected the | eir preferred fulfillment method.                                                             |                                     | 100 Roses for Valentines Day<br>Winner                                |
|                                                        |                                                                                               |                                     | Sam From BetterWorld<br>The Street,<br>The City, Delaware 42424<br>US |
| Get in touch                                           |                                                                                               |                                     |                                                                       |

# **12** If you have any additional questions please feel free to email our support team at<u>support@betterworld.org</u>